# [M111]

# MAC アドレスの調べ方マニュアル【macOS】

このマニュアルの対象者:教員、職員

目的:所持している PC の MAC アドレスを確認する

MAC アドレスとは、

ネットワーク機器それぞれに製造段階で割り当てられる装置固有の12桁の識別番号の事です。

情報システムチームへの様々な申請の際に必要なものとなりますので、下記を参考にお調べください。

「MacBook Pro」などの LAN ポートがない PC の場合でも、 USB の変換アダプタ(Ethernet(イーサネット)アダプタ)を用いれば有線 LAN を利用できます。 Ethernet アダプタは、ご自身でご用意ください。 ※MAC アドレスを調べる際は、Ethernet アダプタを PC に接続してください。

### ◆注意!

サポートが終了した OS がインストールされている PC は、学内 LAN には接続できません。

## 目次

| 1. | 有線 LAN の MAC アドレスを確認する       | 2 |
|----|------------------------------|---|
| 2. | 無線 LAN(Wi-Fi)の MAC アドレスを確認する | 4 |

## 1. 有線 LAN の MAC アドレスを確認する

(1) 画面左上の〔アップルメニュー〕から「システム設定…」をクリックします。

| Finder ファイ   | ル編集    | 表示 | 移動 | ウインドウ | ヘルプ |
|--------------|--------|----|----|-------|-----|
| このMacについて    |        |    | /  |       |     |
| システム設定       |        |    |    |       |     |
| App Store    |        |    |    |       |     |
| 最近使った項目      | >      |    |    |       |     |
| Finderを強制終了  | 70#07  |    |    |       |     |
| スリープ         |        |    |    |       |     |
| 再起動          |        |    |    |       |     |
| システム終了       |        |    |    |       |     |
| 画面をロック       | ~ま Q   |    |    |       |     |
| marie をログアウト | 心 ff Q |    |    |       |     |

(2)「ネットワーク」をクリックし、PC に接続している LAN アダプターをクリックします。※LAN ポートが搭載されているタイプの PC の場合は、Ethernet を選択してください。

| • • •           | ネットワーク                        |   |  |  |  |
|-----------------|-------------------------------|---|--|--|--|
| Q 検索            | ● 接続済み<br>USB 10/100/1000 LAN | > |  |  |  |
| Apple ID        | ◎ Wi-Fi<br>● 接続済み             | > |  |  |  |
| WI-FI Bluetooth | WPN とフィルタ<br>● 停止             | > |  |  |  |
| WPN             | <b>ファイアウォール</b><br>・動作中       | > |  |  |  |
| [7] 通知          |                               |   |  |  |  |

(3)「詳細」ボタンをクリックします。

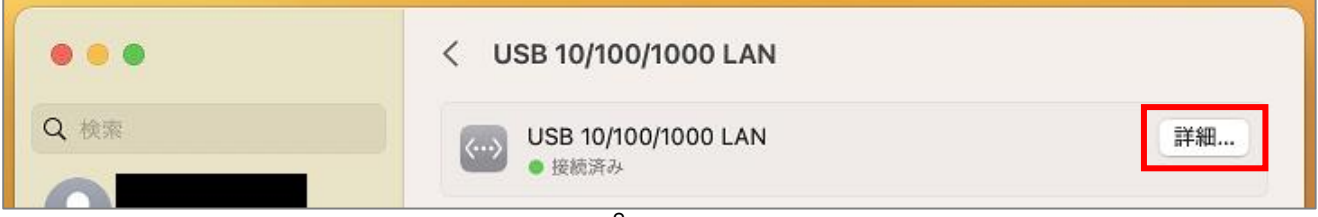

(4)[ハードウェア]タブに表示されているコロン区切りの **12 桁の英数字**が、<u>MAC アドレス</u>になります。

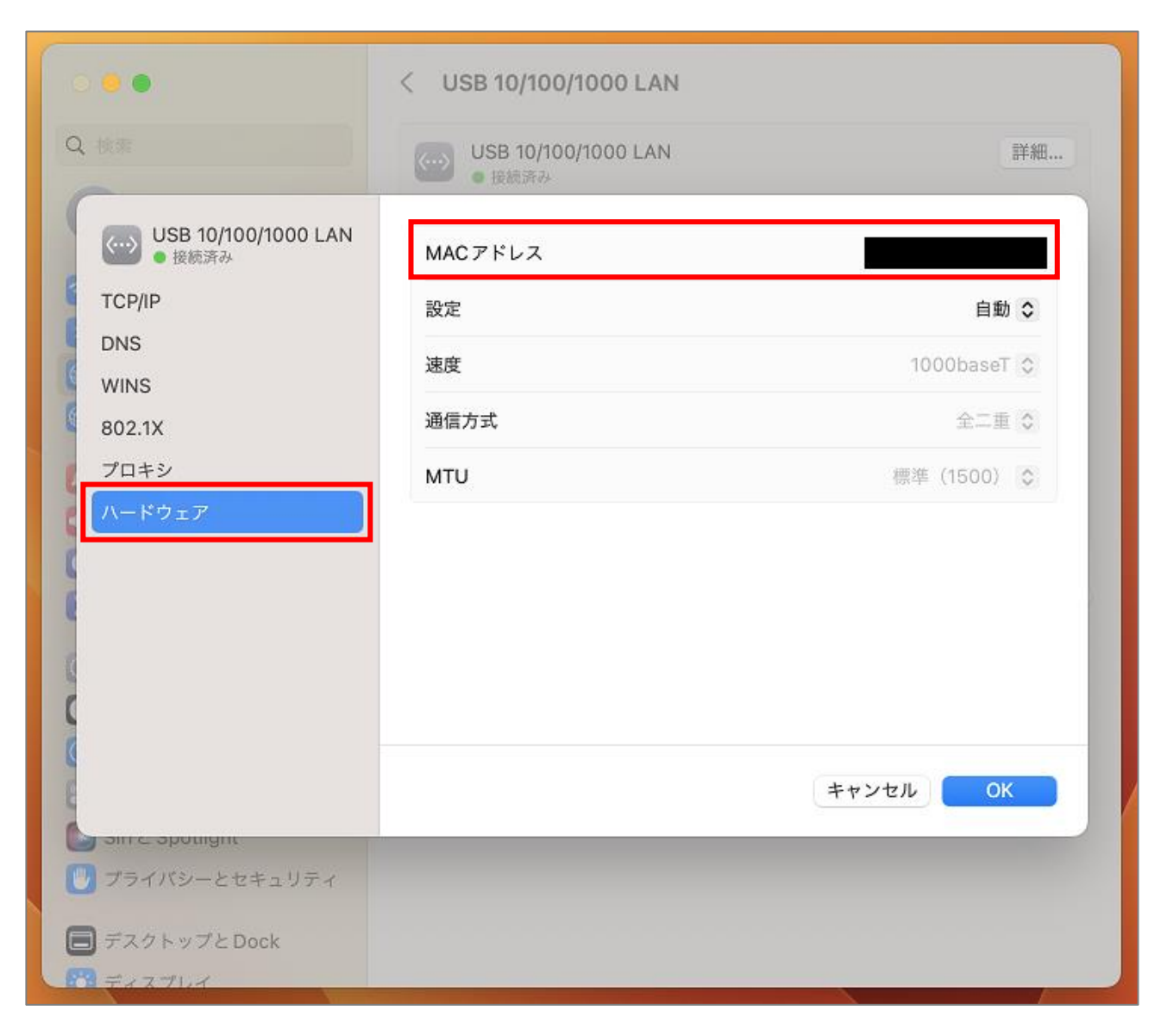

```
[M111]
```

#### 2. 無線 LAN(Wi-Fi)の MAC アドレスを確認する

以下に該当する場合には、申請時に無線 LAN インターフェイスの MAC アドレスが必要になります。

- ・無線 LAN(meisei-wpa2)で学内ネットワークに接続している macOS 端末で マイクロソフト包括ライセンスを利用する場合
- ・明星大学の8号館の無線LANに接続する場合
- (1) 画面左上の〔アップルメニュー〕>「システム設定…」をクリックします。

| É Finder ファイ | ル編集      | 表示 | 移動 | ウインドウ | ヘルプ |
|--------------|----------|----|----|-------|-----|
| このMacについて    |          |    | /  |       |     |
| システム設定       |          |    |    |       |     |
| App Store    |          |    |    |       |     |
| 最近使った項目      | >        |    |    |       |     |
| Finderを強制終了  | C\$\$\$7 |    |    |       |     |
| スリープ         |          |    |    |       |     |
| 再起動          |          |    |    |       |     |
| システム終了…      |          |    |    |       |     |
| 画面をロック       | ~ 米 Q    |    |    |       |     |
| marie をログアウト | 心 # Q    |    |    |       |     |

(2)〔**ネットワーク**〕>その他サービス欄「Wi-Fi」をクリックします。

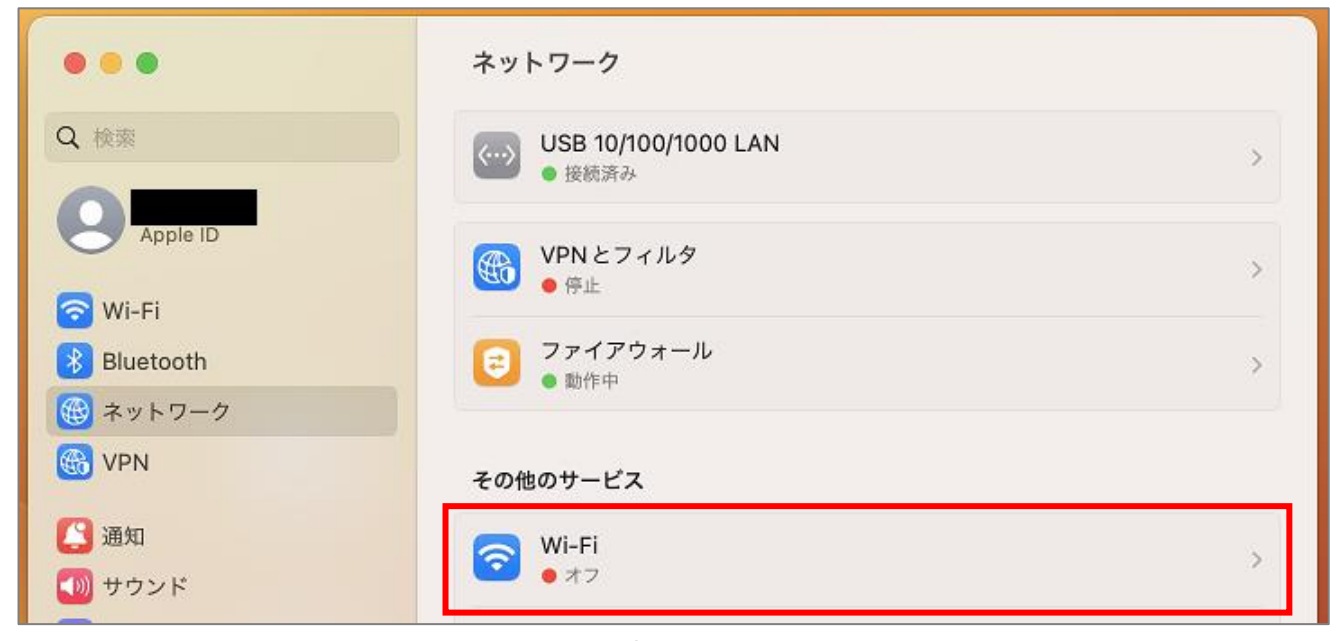

(3)「詳細設定」ボタンをクリックします。

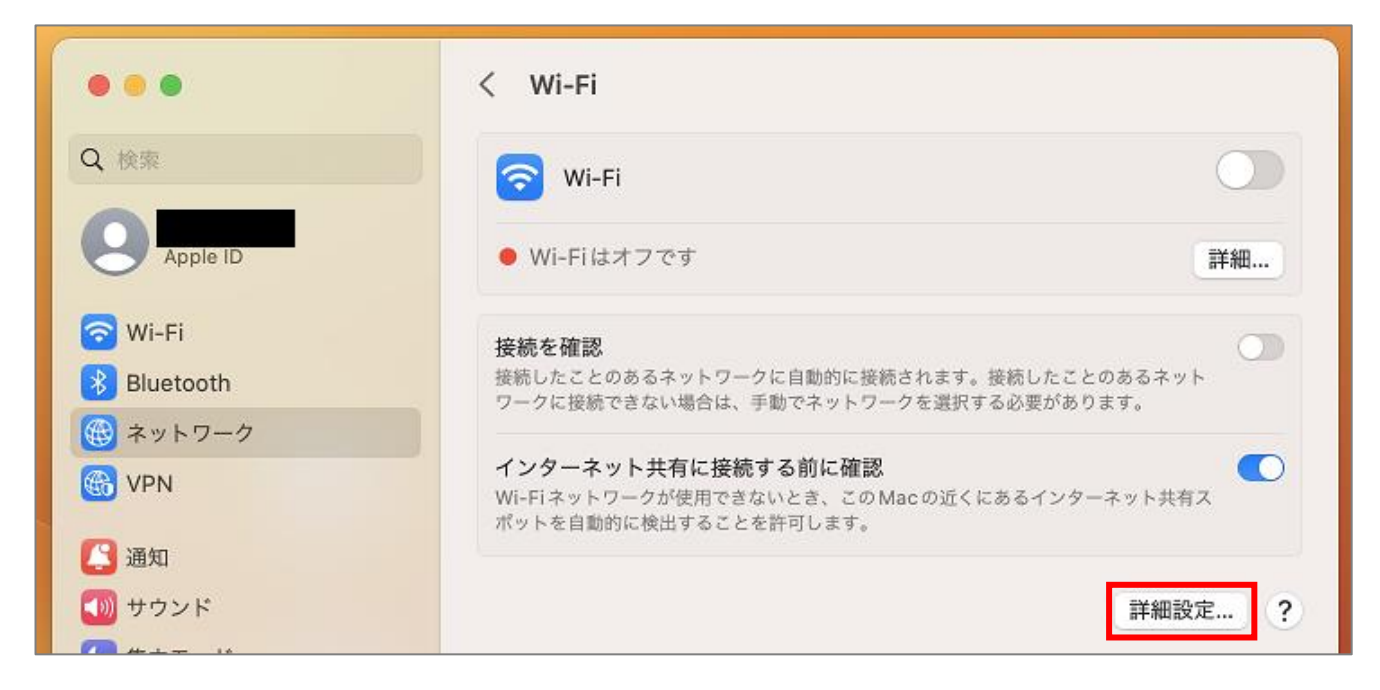

(4)[Wi-Fi MAC アドレス]欄に表示されているコロン区切りの **12 桁の英数字**が <u>MAC アドレス</u>になります。

| 0                                                                        |              | < Wi-Fi |              |         |        |
|--------------------------------------------------------------------------|--------------|---------|--------------|---------|--------|
| Q. 161                                                                   |              | 🕤 Wi-F  | 1            |         |        |
| Apple ID                                                                 | 管理者の承認を      | 要求      |              |         | 詳細     |
| 🛜 Wi-Fi                                                                  | ネットワークを      | 変更      |              |         | あるネット  |
| Aットワーク     Aットワーク                                                        | Wi-Fiのオン/オ   | 7       |              |         | Ŧ.,    |
| C VPN                                                                    | 古いネットワーク     | クとオプショ  | ンを表示         |         | ット共有ス  |
| <ul> <li>通知</li> <li>① サウンド</li> </ul>                                   | Wi-Fi MACアド  | ドレス     |              |         | 詳細設定 ? |
| <ul> <li>集中モード</li> <li>スクリーンタイ</li> </ul>                               | 接続したことの      | あるネットワ・ | ーク           |         |        |
| -                                                                        | ネットワーク名      |         | セキュリティの種類    |         |        |
| ○ 一般                                                                     | 🔒 meisei-wpa | a2      | WPA2エンタープライズ | $\odot$ |        |
| ◎ 外観                                                                     |              |         |              |         |        |
| <ul> <li>         アクセシビリテ     </li> <li>         コントロールセ     </li> </ul> |              |         |              | 完了      |        |